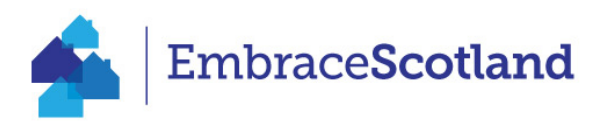

## Adding Late Availability and Special Offers to Your EmbraceScotland Listing

| 📤 EmbraceScotland Q Search 🛩              |                         |                       | Disco             | over Scotland                         | Regions ~       | Inspiration 🖌 | Offers ~                  | ♥≡         |
|-------------------------------------------|-------------------------|-----------------------|-------------------|---------------------------------------|-----------------|---------------|---------------------------|------------|
| and the second second                     | -                       | - Alter               | -                 |                                       |                 | and and       |                           |            |
| Holiday co                                | ottages in So           | cotland               |                   |                                       |                 | 1 company     | Contraction of the second |            |
| Date                                      | Number                  | r of Nights           | 12108             |                                       |                 |               |                           | A STATE OF |
| dd/mm/yyyy                                | Any Any                 |                       | ~                 |                                       | -               |               | -                         |            |
| Number of Guarte                          | Kenner                  | બ                     | Roug              | R alterna                             |                 |               |                           |            |
|                                           | ~ (kywa                 | u .                   | ASS CO            |                                       | No. 10 - 1      |               |                           |            |
|                                           |                         |                       |                   |                                       | Charles and     |               |                           | ate 3      |
|                                           | Search now              |                       |                   | W.                                    |                 |               | all the s                 | 2.         |
|                                           | Company of              |                       |                   |                                       | Mont            | W YOM         |                           | and an and |
|                                           | and the second second   |                       |                   |                                       |                 | Star Steelers | A CONTRACTOR              |            |
| <ul> <li>Quality Self-catering</li> </ul> | 0                       | Experienced Owners    |                   | Cocal A                               | dvice & Insight | <b>S</b>      | Book Direct               |            |
|                                           |                         |                       |                   |                                       |                 |               |                           |            |
| EmbraceScotland O Search Y                |                         |                       |                   |                                       |                 |               |                           | Θ×         |
|                                           |                         |                       |                   |                                       |                 |               |                           | •          |
|                                           | Regions                 |                       |                   | Discover S                            | Scotland        |               |                           |            |
|                                           |                         |                       |                   | Theusehte                             | 9. Chanica      |               |                           |            |
|                                           | Aberdeenshire           | Argyll                | Arran             | Inoughts                              | & Stories       |               |                           |            |
|                                           | Ayrshire                | Dumfries and Galloway | Dundee and Angus  | Late Avail                            | ability         |               |                           |            |
|                                           | Highlands               | Inner Hebrides        | Moray             | About Em                              | brace           |               |                           |            |
|                                           | Orkney                  | Outer Hebrides        | Perthshire        |                                       |                 |               |                           |            |
|                                           | Scottish Borders        | Shetland              | Skye              | List Your l                           | Property        |               |                           |            |
|                                           | Stirlingshire           |                       |                   | Offers                                |                 |               |                           |            |
|                                           |                         |                       |                   | Wishlist                              |                 |               |                           |            |
|                                           | Inspiration             |                       |                   | , , , , , , , , , , , , , , , , , , , |                 |               |                           |            |
|                                           |                         |                       |                   | Manage                                | Property        |               |                           |            |
|                                           | Komantic Getaways       | Activity Break        | Wildlife Breaks   |                                       |                 |               |                           |            |
|                                           | Coastal Breaks          | Family Breaks         | Accessible Breaks |                                       |                 |               |                           |            |
|                                           | Cottages With Real Fire | \$                    |                   |                                       |                 |               |                           |            |

• Head to 'Manage Property' on EmbraceScotland

- Insert your EmbraceScotland username and password. (If you have forgotten your username or password, please get in touch with Myah Thomas: <u>communications@assc.co.uk</u> or try resetting your password using the "Forgot Password" button.
- Click on product (property name)

| Test Training Attraction First Product Attraction modified by:    |  |
|-------------------------------------------------------------------|--|
| Test Training Attraction First Product<br>Attraction modified by: |  |
| Test Training Attraction First Product<br>Attraction modified by: |  |
| Test Training Attraction First Product Attraction modified by:    |  |
| Attraction modified by:                                           |  |
| Audelon mouned by.                                                |  |
|                                                                   |  |
|                                                                   |  |
| Test Training Product Second Product                              |  |
| Accommodation modified by:                                        |  |
|                                                                   |  |
|                                                                   |  |

- Head to "Actions" button on the right-hand side and click the drop-down arrow
- Click on "Edit Product"

| ≡ simplev                                                            | ew 📩                                                                                                    |                                                     |                                                                                                    | Test Training Product ▼ |
|----------------------------------------------------------------------|----------------------------------------------------------------------------------------------------|-----------------------------------------------------|----------------------------------------------------------------------------------------------------|-------------------------|
| Home > Test Training Produ<br>Test Training                          | et (1569191)<br>Product (1569191)                                                                                                    |                                                     |                                                                                                    | Actions 🗸               |
| Address<br>Postal code<br>Country<br>Telephone<br>Telephone 2<br>Fax | Address Field 1<br>Address Field 2<br>Address Field 3<br>Town Field<br>County Field<br>NR27 SEF <b>Q</b><br>United Kingdom<br>1234 567890 | Email<br>Web<br>Booking web<br>Type<br>Organisation | email@businessemailaddress.com<br>http://www.businesswebsiteaddress.com<br>http://www.businessbookingwebsite.com<br>Accommodation | Edit Product<br>Print   |

## How to add special offers and Late Availability

1. Once logged in and on editing page, please select "Special Offers" tab on the left (at the bottom)

| Product Details | >  | Special Offers                                                                                  |                                                                                                    | Actions -               |
|-----------------|----|-------------------------------------------------------------------------------------------------|----------------------------------------------------------------------------------------------------|-------------------------|
| Descriptions    | >  |                                                                                                 |                                                                                                    |                         |
| Media           | >  | Language                                                                                        | en cy de fr nl                                                                                                    |                         |
| Facilities      | >  |                                                                                                 |                                                                                                    |                         |
| Openings        | >  |                                                                                                 |                                                                                                    | :                       |
| Rooms           | >  | Description                                                                                     | X 10 🗟 🛱 📓 🐟 🥕 📟 🛒 🗖 🏧 🇮 🚍 🚍 Ω 🖼 🙆 Source                                                                                                    | Delete                  |
| Links           | •  |                                                                                                 | B I S   I I := :=   : : : : : : : : : : : : : : : :                                                                                                    |                         |
| Short Term Lets | >  |                                                                                                 |                                                                                                    |                         |
| Special Offers  | -> |                                                                                                 | Uner details                                                                                                    |                         |
|                 |    |                                                                                                 |                                                                                                    |                         |
|                 |    |                                                                                                 |                                                                                                    |                         |
|                 |    |                                                                                                 |                                                                                                    |                         |
|                 |    |                                                                                                 |                                                                                                    |                         |
|                 |    |                                                                                                 | body p                                                                                                    | Paragraphs: 1, Words: 2 |
|                 |    |                                                                                                 |                                                                                                    |                         |
|                 |    | Media                                                                                           | 0 item(s) Manage                                                                                                    |                         |
|                 |    | Categories                                                                                      |                                                                                                    | Add Offer Categories    |
|                 |    |                                                                                                 |                                                                                                    |                         |
|                 |    | Auturop Offers                                                                                  |                                                                                                    |                         |
|                 |    | Automnt Offers                                                                                  |                                                                                                    |                         |
|                 |    | Note: This product offer is                                                                     | no longer valid and will not be shown on the website.                                                                                                    | :                       |
|                 |    | Note: This product offer is<br>Published Between                                                | s no longer valid and will not be shown on the website.<br>Visitors will see this special offer on the website from 14/10/2022 to 31/10/2025                                                                                                    | :                       |
|                 |    | Note: This product offer is<br>Published Between<br>Valid Between                               | s no longer valid and will not be shown on the website.<br>Visitors will see this special offer on the website from 14/10/2022 to 31/10/2025<br>Visitors will be able to redeem this special offer between 14/10/2022 to 31/10/2025                                                                                                    |                         |
|                 |    | Note: This product offer is<br>Published Between<br>Valid Between<br>Set Product Offer Validity | In o longer valid and will not be shown on the website.         Visitors will see this special offer on the website from 14/10/2022 to 31/10/2025         Visitors will be able to redeem this special offer between 14/10/2022 to 31/10/2025         10/11/2024       Image: Comparison of the special offer between 14/10/2022 to 31/10/2025 |                         |
|                 |    | Note: This product offer is<br>Published Between<br>Valid Between<br>Set Product Offer Validity | In a longer valid and will not be shown on the website.         Visitors will see this special offer on the website from 14/10/2022 to 31/10/2025         Visitors will be able to redeem this special offer between 14/10/2022 to 31/10/2025         10/11/2024       Image: 01/12/2024                                                       |                         |

2. Delete any invalid offers. Any expired offers will show as pictured in the image below. If they are no longer valid, delete them by clicking on the three dots and select "Delete".

| Product Details | > | Special Offers                                                                                                    |                                                                                                    | Actions -                                         |
|-----------------|---|----------------------------------------------------------------------------------------------------|----------------------------------------------------------------------------------------------------|---------------------------------------------------|
| Descriptions    | > | - I                                                                                                    |                                                                                                    |                                                   |
| Media           | > | Language                                                                                                    | en cy de fr ni                                                                                                    |                                                   |
| Facilities      | > |                                                                                                    |                                                                                                    |                                                   |
| Openings        | > |                                                                                                    |                                                                                                    | :                                                 |
| Rooms           | > | Description                                                                                                    | 🗴 ြ 🖻 🛱 📥 🔶 🚥 👳 🖻 🖬 🏛 🗮 🔒 Ω 🖼 🖻 Source                                                                                                    | Delete                                            |
| Links           | > |                                                                                                    | B I S   ✔ I <sub>x</sub>   }= :=   = ± = ±   Styles -   Normal -                                                                                                    |                                                   |
| Short Term Lets | > |                                                                                                    | 0% - 1 × 1                                                                                                    |                                                   |
| Special Offers  | > |                                                                                                    | Offer details                                                                                                    |                                                   |
|                 |   |                                                                                                    |                                                                                                    |                                                   |
|                 |   |                                                                                                    |                                                                                                    |                                                   |
|                 |   |                                                                                                    |                                                                                                    |                                                   |
|                 |   |                                                                                                    |                                                                                                    |                                                   |
|                 |   |                                                                                                    |                                                                                                    |                                                   |
|                 |   |                                                                                                    | body p                                                                                                    | Paragraphs: 1, Words: 2                           |
|                 |   | Media                                                                                                    | body p 0 (Itern(s) Manage                                                                                                    | Paragraphs: 1, Words: 2 🦼                         |
|                 |   | Media<br>Categories                                                                                                    | body p 0 ltem(s) Manage                                                                                                    | Paragraphs: 1, Words: 2                           |
|                 |   | Media<br>Categories                                                                                                    | body p 0 Item(s) Manage                                                                                                    | Paragraphs: 1, Words: 2                           |
|                 |   | Media<br>Categories<br>Autumn Offers                                                                                                    | body p 0 Item(s) Manage                                                                                                    | Paragraphs: 1, Words: 2                           |
|                 |   | Media<br>Categories<br>Autumn Offers<br>Note: This product offer is                                                                     | body p 0 Item(s) Manage no longer valid and will not be shown on the website.                                                                                                    | Paragraphs: 1, Words: 2 J<br>Add Offer Categories |
|                 |   | Media<br>Categories<br>Autumn Offers<br>Note: This product offer is<br>Published Between                                                | bedy p 0 Item(s) Manage no longer valid and will not be shown on the website. Visitors will see this special offer on the website from 14/10/2022 to 31/10/2025                                                                                                    | Paragraphs: 1, Words: 2                           |
|                 |   | Media<br>Categories<br>Autumn Offers<br>Note: This product offer is<br>Published Between<br>Valid Between                               | bedy p O Item(s) Manage no longer valid and will not be shown on the website. Visitors will see this special offer on the website from 14/10/2022 to 31/10/2025 Visitors will be able to redeem this special offer between 14/10/2022 to 31/10/2025                                                                                                    | Paragraphs: 1, Words: 2                           |
|                 |   | Media<br>Categories<br>Autumn Offers<br>Note: This product offer is<br>Published Between<br>Valid Between<br>Set Product Offer Validity | bedy p         0 Item(s)       Manage         no longer valid and will not be shown on the website.         Visitors will see this special offer on the website from 14/10/2022 to 31/10/2025         Visitors will be able to redeem this special offer between 14/10/2022 to 31/10/2025         10/11/2024       Image: International content of the special offer on the website from 14/10/2022 to 31/10/2025 | Paragraphs: 1, Words: 2                           |
|                 |   | Media<br>Categories<br>Autumn Offers<br>Note: This product offer is<br>Published Between<br>Vaild Between<br>Set Product Offer Validity | bedy p         0 Item(s)       Manage         no longer valid and will not be shown on the website.         Visitors will see this special offer on the website from 14/10/2022 to 31/10/2025         Visitors will be able to redeem this special offer between 14/10/2022 to 31/10/2025         10/11/2024       10/11/2/2024                                                                                   | Paragraphs: 1, Words: 2                           |

3. To add a special offer, click the "Actions" button in the top right and select "Add Special Offer". (A red box may appear saying "Validation special offers tab is invalid", this should disappear once you have added all your details and dates.)

| Product Details | > | Special Offers                                | Actions -         |
|-----------------|---|-----------------------------------------------|-------------------|
| Descriptions    | > |                                               | Add Special Offer |
| Media           | > | There are no special offers for this product. | Desclust Summers  |
| Facilities      | > |                                               | Froduct Summary   |
| Openings        | > |                                               |                   |
| Rooms           | > |                                               |                   |
| Links           | > |                                               |                   |
| Short Term Lets | > |                                               |                   |
| Special Offers  | > |                                               |                   |

4. A description box will then appear on screen, within this text box, please add details of your offer. You click the text toolbar at the top to use bold text, hyperlinks etc.

| Product Details | > | Special Offers                                                                                             | Actions -                 |
|-----------------|---|----------------------------------------------------------------------------------------------------|---------------------------|
| Descriptions    | > |                                                                                                    |                           |
| Media           | > | Language en cy de fr ni                                                                                    |                           |
| Facilities      | > |                                                                                                    |                           |
| Openings        | > |                                                                                                    | :                         |
| Rooms           | > | Description                                                                                                |                           |
| Links           | > | B I S   I I I II II II II II II II II II II I                                                              |                           |
| Short Term Lets | > |                                                                                                    |                           |
|                 |   | Add details of offer                                                                                       | Paragraphs: 0, Words: 0 🦼 |
|                 |   | Media 0 item(s) Manage                                                                                     |                           |
|                 |   | Categories                                                                                                 | Add Offer Categories      |
|                 |   | No Offer Categories have been added. The offer will not display on any websites until a category is added. |                           |
|                 |   |                                                                                                    |                           |
|                 |   |                                                                                                    |                           |
|                 |   |                                                                                                    |                           |
|                 |   |                                                                                                    | Save Close                |

5. Assign a category to the offer, you can do this by clicking the "Add Offer Categories" button next to the "Categories" heading.

A box will appear on screen with a dropdown option with categories such as "Christmas Offers", "Winter Offers", "Late Availability", for your special offer, please select the one that is applicable to your offer and click "Add".

| Product Details | >   | Special Offers           |                |                                     |                                  |          | Actions -                |
|-----------------|-----|--------------------------|----------------|-------------------------------------|----------------------------------|----------|--------------------------|
| Descriptions    | >   |                          |                |                                     |                                  |          |                          |
| Media           | >   | Language                 | en cy          | de fr nl                            |                                  |          |                          |
| Facilities      | >   |                          |                |                                     |                                  |          |                          |
| Openings        | >   |                          |                |                                     |                                  |          | 1                        |
| Rooms           | >   | Description              | X h 6          | 〕<br>☐ @   ← →   ∞ ∞                | 🕷 🖽 🚆 Ω 🛤 📴 Source               |          |                          |
| Links           | >   |                          | BIS            | 6   ✔ <u>I</u> x   1= :=   4= 4≡    | Styles - Format -                |          |                          |
| Short Term Lets | >   |                          |                |                                     |                                  | _        |                          |
| Special Offers  | ->- |                          |                | Add Offer Categories                |                                  | ×        |                          |
|                 |     |                          |                | Offer Categories                    | I                                |          |                          |
|                 |     |                          |                |                                     | Autumn Offers                    |          |                          |
|                 |     |                          |                |                                     | Christmas Offers                 |          |                          |
|                 |     |                          |                |                                     | Easter Offers                    |          |                          |
|                 |     |                          |                |                                     | Late Availability                |          | Poregraphe: 0. Worde: 0. |
|                 |     |                          |                |                                     | New Year Offers                  | <u> </u> | Paragraphis. 0, Words. 0 |
|                 |     | Media                    | 0 item(s)      | Manage                              | September Offers                 |          |                          |
|                 |     |                          |                |                                     | Summer Offers                    | × ×      |                          |
|                 |     | Categories               |                |                                     | Winter Offers                    | _        | Add Offer Categories     |
|                 |     | No Offer Categories have | been added. Th | e offer will not display on any wet | sites until a category is added. |          |                          |
|                 |     |                          |                |                                     |                                  |          |                          |

6. Finally, set the "Offer Validity" Period by entering the offer's start date in the first box and the expiration date in the second box.

Please note that the "Late Availability" category allows you to set an offer only for dates within 8 weeks from the day you upload the offer.

| Product Details | > | Special Offers             |                                                                                     | Actions -               |
|-----------------|---|----------------------------|-------------------------------------------------------------------------------------|-------------------------|
| Descriptions    | > | - I                        |                                                                                     |                         |
| Media           | > | Language                   | en cy de fr ni                                                                      |                         |
| Facilities      | > |                            |                                                                                     |                         |
| Openings        | > |                            |                                                                                     | :                       |
| Rooms           | > | Description                | 🐰 ြ 🛅 🛱 🛧 🔶 📾 👳 📕 🖾 🎛 🗮 🔒 Ω 🛏 🗟 Source                                              |                         |
| Links           | > |                            | B I <del>S</del>   ✔ I <sub>x</sub>   ≔ ≔   ≭ ⊭   Styles -   Normal -               |                         |
| Short Term Lets | > |                            |                                                                                     |                         |
| Special Offers  | > |                            | Offer details                                                                       |                         |
|                 |   |                            |                                                                                     |                         |
|                 |   |                            |                                                                                     |                         |
|                 |   |                            |                                                                                     |                         |
|                 |   |                            |                                                                                     |                         |
|                 |   |                            | body p                                                                              | Paragraphs: 1, words: 2 |
|                 |   | Media                      | 0 item(s) Manage                                                                    |                         |
|                 |   | Categories                 |                                                                                     | Add Offer Categories    |
|                 |   |                            |                                                                                     |                         |
|                 |   | Christmas Offers           |                                                                                     | :                       |
|                 |   | Published Between          | Visitors will see this special offer on the website from 17/08/2023 to 30/12/2025   |                         |
|                 |   | Valid Between              | Visitors will be able to redeem this special offer between 24/11/2023 to 30/12/2025 |                         |
|                 |   | Set Product Offer Validity | 10/12/2024 🛱 31/12/2024 🛱                                                           |                         |
|                 |   | Perioar 🕤                  |                                                                                     |                         |
|                 |   |                            |                                                                                     |                         |
|                 |   |                            | •                                                                                   |                         |
|                 |   |                            |                                                                                     | Save Close              |

7. Don't forget to click "Save" in the bottom right after making any updates.

## **IMPORTANT:**

Please note that you will need to repeat all of the above steps for each individual offer so that each has its own description box and category. All offers will show in the same place on your listing, to differentiate between them, we recommend adding a title highlighted in bold.

|                                     | Autumn Offers<br>Published Between<br>Valid Between<br>Set Product Offer Validity<br>Period? | Visitors will see this special offer on the website from 14/10/2022 to 31/10/2025<br>Visitors will be able to redeem this special offer between 14/10/2022 to 31/10/2025<br>01/11/2024 | 1                       |
|-------------------------------------|----------------------------------------------------------------------------------------------|----------------------------------------------------------------------------------------------------|-------------------------|
|                                     | Description                                                                                  | X ℃ ⊠ ⊞ ⊠   ← →   ∞ ∞ ™   ⊠ ⊞ ≣ Ω +Ξ   ⊙ Source<br>B I S   ≪ I <sub>x</sub>   ≔ ∷   ≭ ⊕ Styles -   Normal -                                                                            | :                       |
| Seperate<br>boxes for<br>each offer |                                                                                              | Offer details                                                                                                    |                         |
|                                     |                                                                                              | body p                                                                                                    | Paragraphs: 1, Words: 2 |
|                                     | Media                                                                                        | 0 item(s) Manage                                                                                                    |                         |
|                                     | Categories                                                                                   |                                                                                                    | Add Offer Categories    |
|                                     | Christmas Offers                                                                             |                                                                                                    | :                       |
|                                     | Published Between                                                                            | Visitors will see this special offer on the website from 17/08/2023 to 30/12/2025                                                                                                    |                         |
|                                     | Valid Between Set Product Offer Validity Period?                                             | Visitors will be able to redeem this special offer between 24/11/2023 to 30/12/2025                                                                                                    |                         |
|                                     |                                                                                              |                                                                                                    | Save Close              |

## Tips:

Ensure your offer descriptions clearly outline what your offer is, the dates it is running for, and how to claim the offer.

Be sure to email us at <u>communications@assc.co.uk</u> to let us know of any offers you upload, this way you can benefit from enhanced promotion through EmbraceScotland's social media. In the email, please share your social media tags with us, along with any images to accompany your offer/late availability.